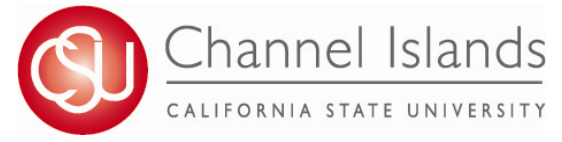

## How to View a What-If Report (Course Scenario)

What-If Course Scenario is a simulated CARR for students who are considering enrolling in a certain course.

- 1. Open your browser and go to <u>http://myci.csuci.edu</u> or connect through <u>www.csuci.edu</u> and click on the myCI icon.
- 2. On the sign-in page:
  - a. Enter your Dolphin Name\* (ex. first.last###)
  - b. Enter your Dolphin password\*
  - c. Click on "Sign in" to log in.

\*Both are case sensitive.

- Note: New students must click on the "Activate Your Account" link and follow the instructions from there.
- 3. Once you are logged into myCI, click on CI **Records** in the *My Account* section.
- 4. Once you are in the Student Center, click on the "My Academics" link under the Academics section.
- 5. Click on the "Create a what-if scenario" link in the "My Academics" tab.
- 6. Click on "Create New Report" button.

Note: One previously run report will be available for review.

- 7. In the Course Scenario section, Click the Browse Course Catalog button.
- 8.To select course
  - a. Choose the subject
  - b. Click "Select" on desired course
  - c. Enter a Grade (optional)
  - d. Repeat for additional courses
- 9. Click on "Submit Request" button to generate simulated CARR.
- 10. What-If courses appear in your CARR with the What-If icon ?

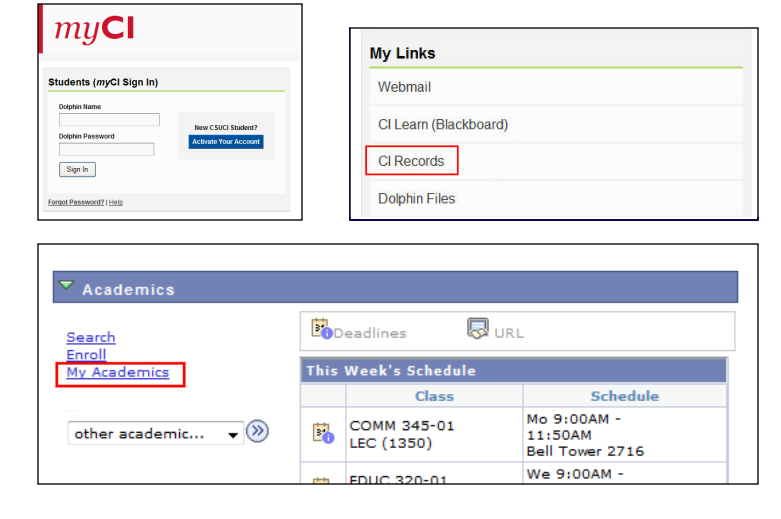

| Search                | Enroll                         |             |             | My Academics                      |                |
|-----------------------|--------------------------------|-------------|-------------|-----------------------------------|----------------|
| Iy Academics          |                                |             |             |                                   |                |
|                       |                                |             |             |                                   |                |
| Academic Requirements | View my advisement report      | My Program: |             |                                   |                |
|                       |                                |             | Current Aca | demic Objective                   | 🚺 1 of 1 🕨     |
| What-If Report        | Create a what-if scenario      |             |             |                                   | Requirement    |
|                       |                                |             |             |                                   | (Catalog) Term |
| Transfer Credit       | View my transfer credit report |             | Careeri     | Undergraduate                     | Fall 2011      |
| Course History        | View my course history         |             | Program:    | Undergraduate                     | Fall 2011      |
| Transcript            | View my unofficial transcript  |             | Plan:       | BA: Liberal Studies, Teach<br>Lrn | Fall 2011      |
|                       |                                |             |             |                                   |                |

| What-I                                            | f Report                                                                                                    |                                                                          |
|---------------------------------------------------|----------------------------------------------------------------------------------------------------|--------------------------------------------------------------------------|
| What-i                                            | f Report Selection                                                                                                    |                                                                          |
| You may<br>affect you<br>"what-if" a<br>Report bu | be thinking of changing your program of study and wond<br>r progress. You can use this component to set up and re-<br>advisement report based on alternate programs of study.<br>tton to set up your what-if scenario. | er how that change would<br>quest a simulated or<br>Click the Create New |
| CREAT                                             | TE NEW REPORT                                                                                                    |                                                                          |
|                                                   |                                                                                                    |                                                                          |
| Click the "b<br>what-if scer                      | nonse course catalog" button and then select courses for inclusion in ario.                                                                                                    | your course                                                              |
| What-If Co                                        | urse List View All   🗖                                                                                                    | First 🚺 1 of 1 🚺 Last                                                    |
| Course                                            |                                                                                                    |                                                                          |
|                                                   |                                                                                                    |                                                                          |
|                                                   |                                                                                                    | SUBMIT REQUEST                                                           |
|                                                   |                                                                                                    | -                                                                        |
| H - Anthi                                         | ropology                                                                                                    |                                                                          |
| urse Nbr                                          | Course Title                                                                                                    | Select                                                                   |
| 102                                               | CULTURAL ANTHROPOLOGY                                                                                                    | select                                                                   |
| 104                                               |                                                                                                    | calact                                                                   |

INTRODUCTION TO ARCHAEOLOGY

select

For assistance with understanding your What-If Report, please visit the Academic Advising Center in the Bell Tower, Room 1595 or email us at records.registration@csuci.edu

105